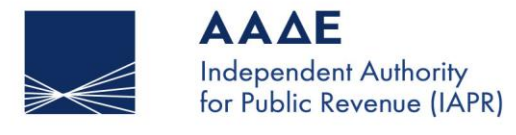

SERVING PUBLIC INTEREST AND SOCIETY AT LARGE

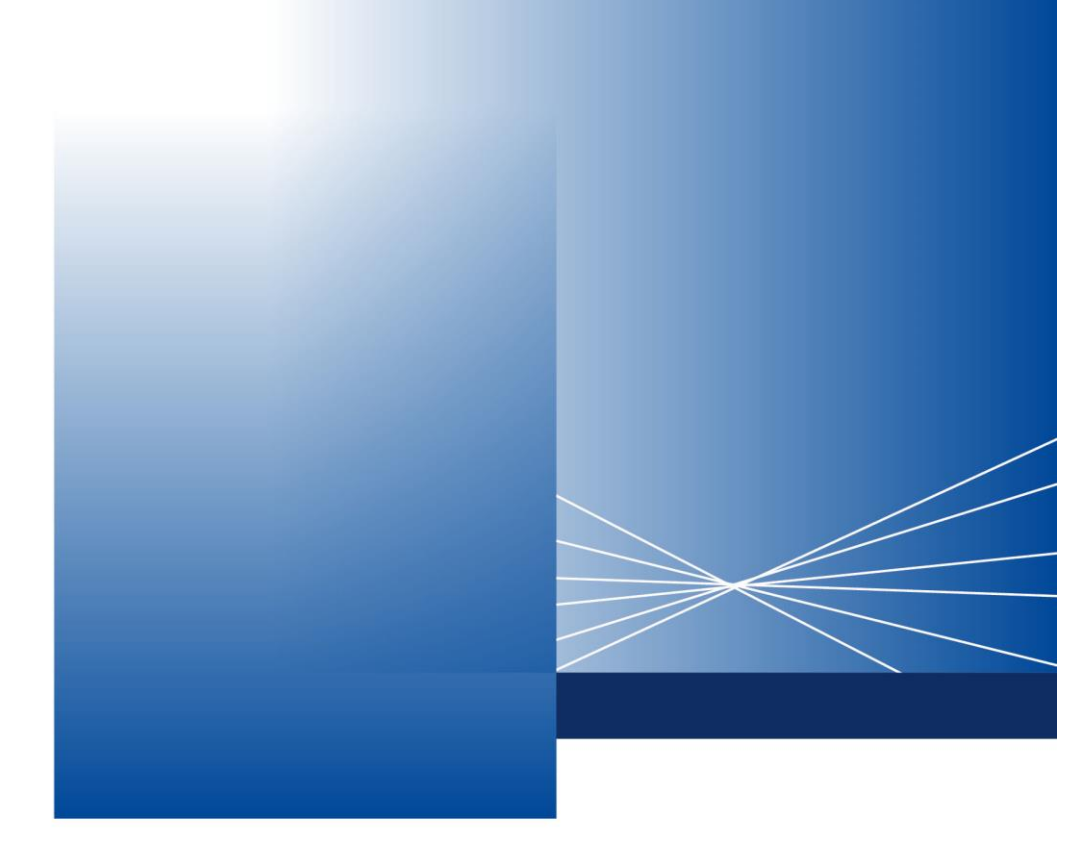

# myDATAapp Quick Guide

ATHENS, 24 FEBRUARY 2025

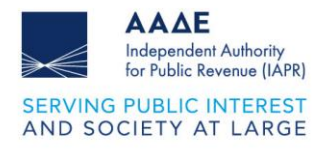

## Table of Contents

| 1 | Do    | wnloa  | ad the myDATAapp application         | 3  |
|---|-------|--------|--------------------------------------|----|
|   | For A | Andro  | id devices,                          | 3  |
|   | For i | OS de  | evices (iPhone, iPad),               | 3  |
| 2 | Lo    | gin S  | creen                                | 5  |
| 3 | Но    | me S   | creen                                | 6  |
|   | 3.1   | Doc    | cument Issue                         | 6  |
|   | 3.1   | .1     | General Document Details (Figure 4): | 6  |
|   | 3.1   | .2     | Supplementary Document Details:      | 7  |
|   | 3.1   | .3     | Document Options                     | 7  |
|   | 3.1   | .4     | Buttons at the bottom:               | 7  |
|   | 3.2   | Nev    | v Customer                           | 9  |
|   | 3.3   | Vie    | w Customers                          |    |
|   | 3.4   | Doo    | cument Search                        | 13 |
|   | 3.5   | myl    | DATA Image                           |    |
| 4 | Ge    | eneral | Business Information                 | 18 |
| 5 | Na    | vigati | on Menu                              | 19 |
| 6 | Se    | ttings |                                      | 20 |
|   | 6.1   | Dar    | k Mode                               | 21 |
|   | 6.2   | Cha    | ange Language                        | 22 |
|   | 6.3   | Cre    | ate PIN                              | 23 |

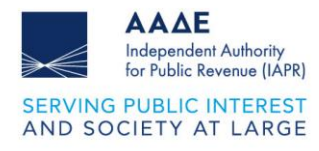

# List of Figures

| Figure 1. Welcome Screen                | 4  |
|-----------------------------------------|----|
| Figure 2. Login Screen                  | 5  |
| Figure 3. Home Screen                   | 6  |
| Figure 4. Document Issue                | 8  |
| Figure 5. New Customer                  | 9  |
| Figure 6. View Customers                | 10 |
| Figure 7. Delete Customer               | 11 |
| Figure 8. Document Issue                | 12 |
| Figure 9. Document Search               | 14 |
| Figure 10. Time Period Selection        | 15 |
| Figure 11. Time Period Selection        | 17 |
| Figure 12. General Business Information | 18 |
| Figure 13. Navigation Menu              | 19 |
| Figure 14. Settings                     |    |
| Figure 15. Dark Mode                    | 21 |
| Figure 16. Change Language              |    |
| Figure 17. Create PIN                   |    |
| Figure 18. Confirm PIN                  | 24 |
| Figure 19. Enable Biometrics            | 25 |

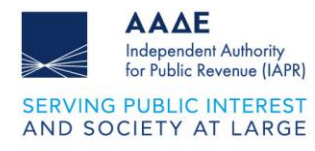

## **1** Download the myDATAapp application

The myDATAapp application is available for Android and iOS devices. You can download it by following the steps below:

**For Android devices,** visit Google Play Store and search for the "myDATAapp" application. Press the "Install" button to download and install it on your device.

**For iOS devices (iPhone, iPad),** visit the App Store and search for the "myDATAapp" application. Press the "Download" button to install it on your device. Make sure your device meets the minimum operating system requirements for the app to run smoothly.

When you start the myDATAapp application, the welcome screen appears. On this screen, you have the following options:

- Language: In the upper right corner, there is the option to change language.
- Login: Press the "Login" button in the center of the screen to go to the main part of the application and log in to your account.

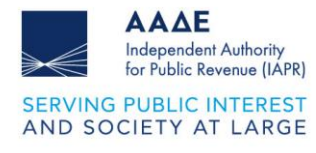

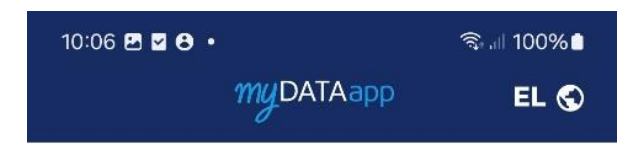

## Welcome!

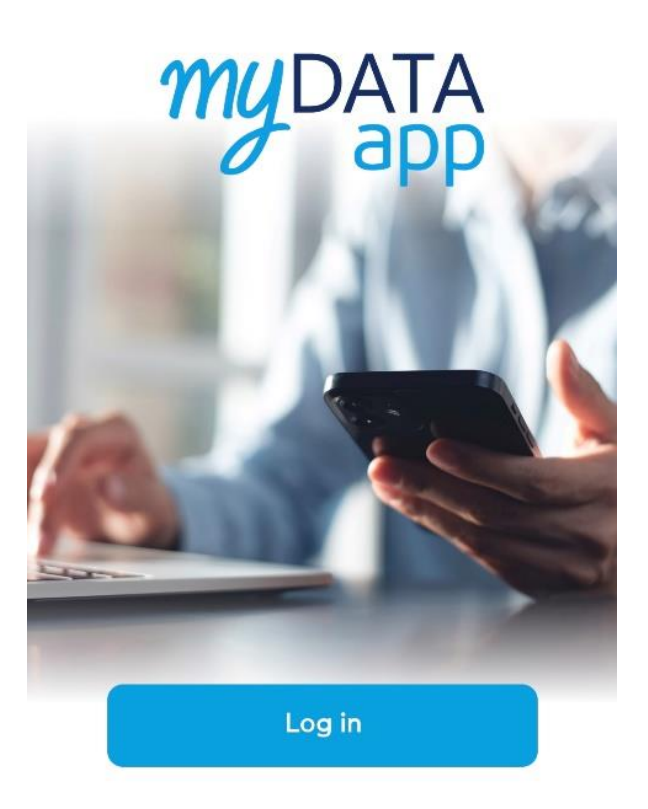

Independent Authority for Public Revenue

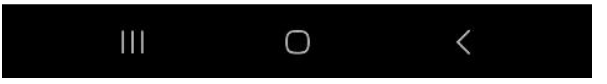

Figure 1. 1

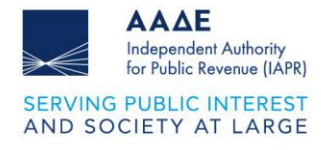

## 2 Login Screen

| 10:07 🖪 🗹 😝 🔹  |                          | ক্ট.া। 100% 🕯 |  |  |  |
|----------------|--------------------------|---------------|--|--|--|
| ÷              | myDATAapp                |               |  |  |  |
|                |                          |               |  |  |  |
|                | 2                        |               |  |  |  |
|                | Login                    |               |  |  |  |
| Enter F        | riendly Creder           | ntials (j     |  |  |  |
| Username       |                          |               |  |  |  |
| Password       |                          | ۲             |  |  |  |
| Forgot usernar | Forgot username/password |               |  |  |  |
|                | Log In                   |               |  |  |  |
|                |                          |               |  |  |  |
| You do no      | ot have Friendly C       | redentials?   |  |  |  |
|                | Creation                 |               |  |  |  |
| C.             | 0                        | 21            |  |  |  |
| Help Desk      | About the App            | FAQs          |  |  |  |
| 111            | 0                        | <             |  |  |  |

Figure 2Login Screen

On the first screen (Figure 2), the user is asked to enter their username and password to log in to the application.

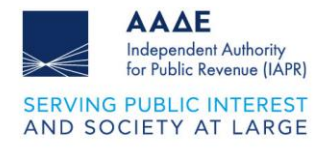

### 3 Home Screen

After successful login, the options appear (Figure 3):

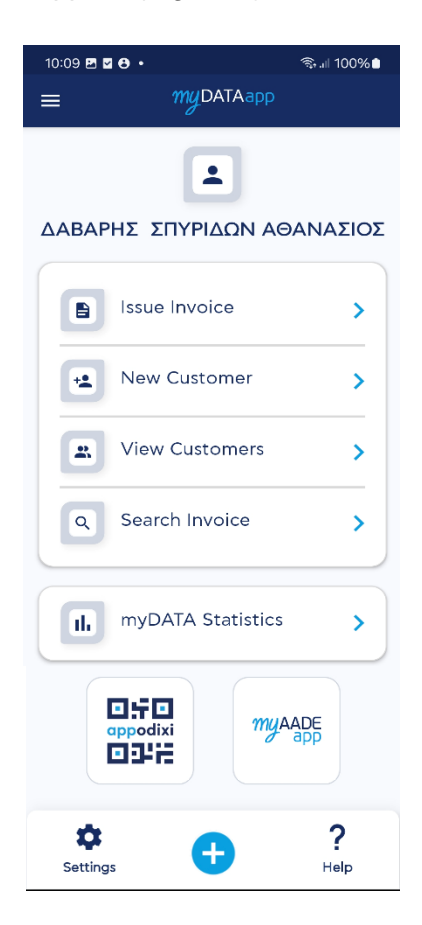

Figure 3Home Screen

#### 3.1 Document Issue

#### 3.1.1 General Document Details (Figure 4):

- **Document Type:** Here you can select the type of document you want to issue, e.g. Invoice, Receipt.
- Series: Select the series of the document from the corresponding list.

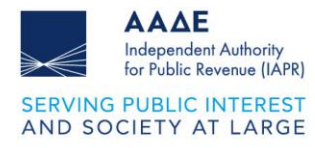

- **Issue Date:** The date is automatically filled in by the system. You can modify it if necessary.
- Branch: Enter the branch to which the document relates. The default is "0".
- Payment Method: Select the payment method.

#### 3.1.2 Supplementary Document Details:

- Other Related TINs: Here you enter the TINs of other parties involved that are related to the document.
- **Goods / Services:** In this section, you enter the goods or services included in the document.
- **Miscellaneous Taxes:** Enter tax information, such as VAT and other charges.
- **Comments / Observations:** Here you can add additional comments or observations regarding the document.
- **Totals:** Here you can see the total value of the document, including taxes and discounts.

#### 3.1.3 Document Options

- Transit Note: Select whether the document is accompanied by a transit note.
- Self-invoicing: Activate the option if it concerns a self-invoicing document.
- VAT Payment Suspension: Activate if a suspension applies for the payment of VAT.

#### 3.1.4 Buttons at the bottom:

- **Issue:** By pressing this button, the document is issued and saved.
- **Clear:** With this button you can clear the data and start the entry from the beginning.

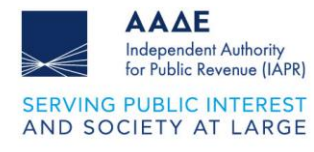

| 10:25 🖻 🖬 😝 🔹                                                   | ବ୍ଲି.∥ 100%∎      |
|-----------------------------------------------------------------|-------------------|
| = myDATAap                                                      |                   |
| Invoice Issue                                                   | e                 |
| General Invoice Details                                         | · •               |
| Invoice details Customer                                        | Shipping          |
| Invoice Type                                                    | •                 |
| Series                                                          | •                 |
| Issue Date                                                      | 8                 |
|                                                                 |                   |
|                                                                 |                   |
| Correlated Invoice                                              |                   |
| Is Delivery Note                                                |                   |
| <ul> <li>Selfpricing</li> <li>VAT Payment Suspension</li> </ul> |                   |
| Other Associated TIN                                            | © ×               |
| Products / Services                                             | · v               |
| Various Taxes                                                   | <u>ن</u> ۲        |
| Comments / Remarks                                              | <u>ن</u> ۲        |
| Totals                                                          | (j) <b>v</b>      |
| lssue                                                           | <b>X</b><br>Clear |

Figure 4Document Issue

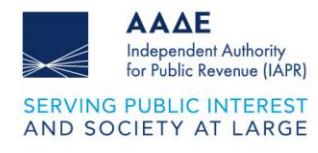

#### 3.2 New Customer

Creation of clients with mandatory cross-checking of domestic business data through the Business Register Key Data Search service.

Creating clients is optional. However, to issue a document where the counterparty is of the business type (not a retail document), the entry of customers is mandatory (Figure 5).

| New Customer                     |     |
|----------------------------------|-----|
| Customer Type                    | •   |
| Country                          | × • |
| Code —<br>Automatically Complete |     |
| TIN                              |     |
| Name                             |     |
| Job Description                  |     |
| Job Description                  |     |
| City                             |     |
|                                  |     |
| Zip Code                         |     |
| Tax Office                       |     |
| Phone-1                          |     |
| Phone-2                          |     |
|                                  |     |

Figure 5New Customer

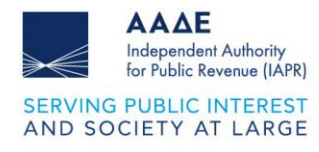

#### 3.3 View Customers

In the Customers tab of the application, you can see a list of all the customers you have registered (Figure 6):

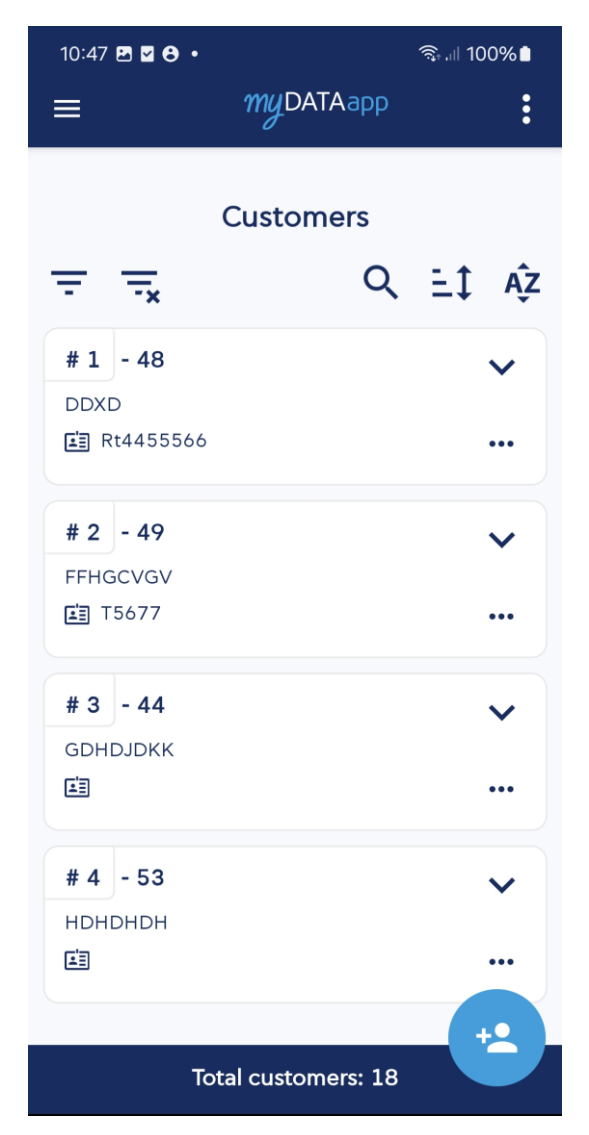

Figure 6View Customers

At the top of the screen there are search and sorting filters to make it easier to search and organize customers.

At the bottom of the screen, you will find the Add New Customer button (icon ) to register a new customer. Below the list, the total number of customers you have registered is also displayed.

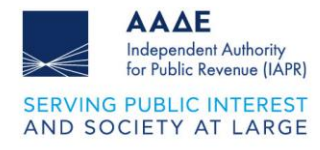

In addition, the **Delete** option is provided (Figure 7):

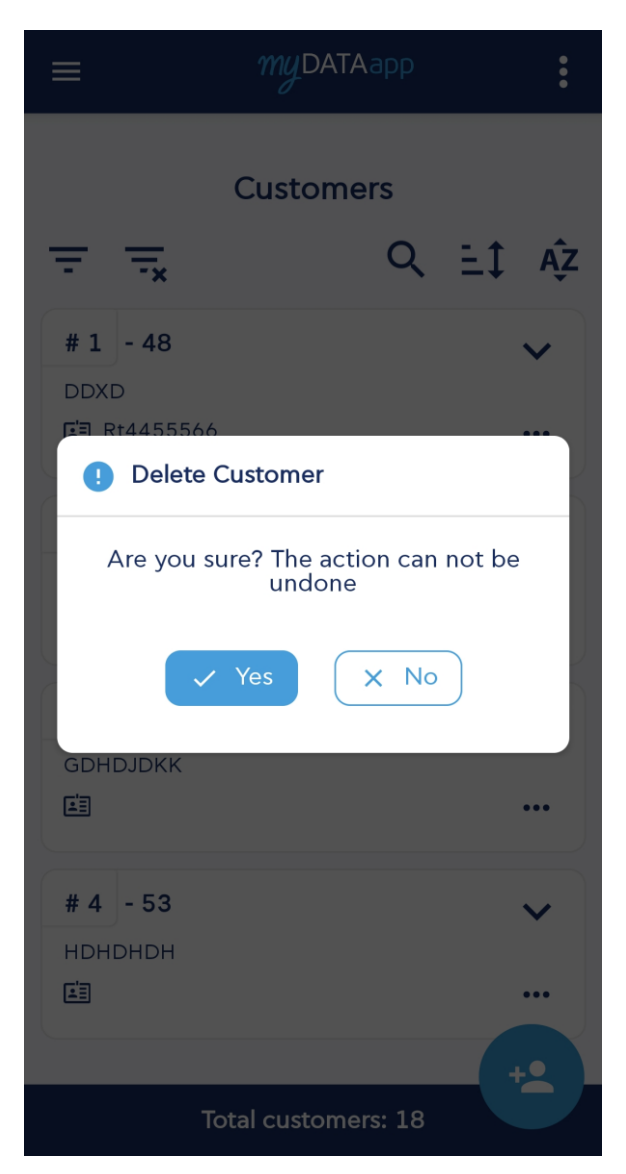

Figure 7Delete Customer

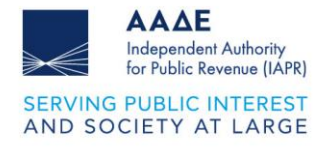

You can issue a new document with the selected customer's details pre-filled (Figure 8).

| ≡ myDATAapp              | D                 |   |  |
|--------------------------|-------------------|---|--|
| Invoice Issue            |                   |   |  |
| General Invoice Details  | · آ               |   |  |
| Invoice details Customer | Shipping          |   |  |
|                          | ati 🛞 👻           |   |  |
|                          |                   |   |  |
| 001327866                |                   |   |  |
| Address                  | λΣ 0              |   |  |
| City<br>ΚΥΠΑΡΙΣΣΙΑ       |                   |   |  |
|                          |                   |   |  |
|                          | ⊗ ⊽               |   |  |
| Other Associated TIN     | () <b>\</b>       | / |  |
| Products / Services      | (i) <b>\</b>      | / |  |
| Various Taxes            | (i) <b>\</b>      | / |  |
| Comments / Remarks       | (i) <b>\</b>      | / |  |
| Totals                   | (i) <b>\</b>      | / |  |
| lssue                    | <b>X</b><br>Clear |   |  |

Figure 8.8

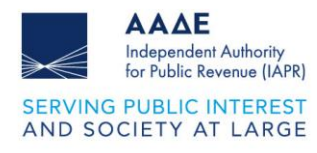

#### 3.4 Document Search

This screen displays a list of registered invoices and documents, by Date.

**Filters:** On the left side there are filter buttons that allow the user to adjust the document display criteria.

**List of Documents:** A list of documents appears in the central area of the screen, each with a unique invoice number and details such as:

- MARK
- Issuer Name
- Issue Date
- Amount
- QR Code Button: Next to each invoice there is the option "Show QR Code."
- PDF: Downloads the invoice in user's device.

**Total Documents:** At the bottom of the screen there is an indicator that informs the user about the total number of registered documents (Figure 9).

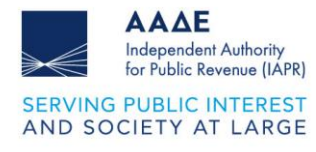

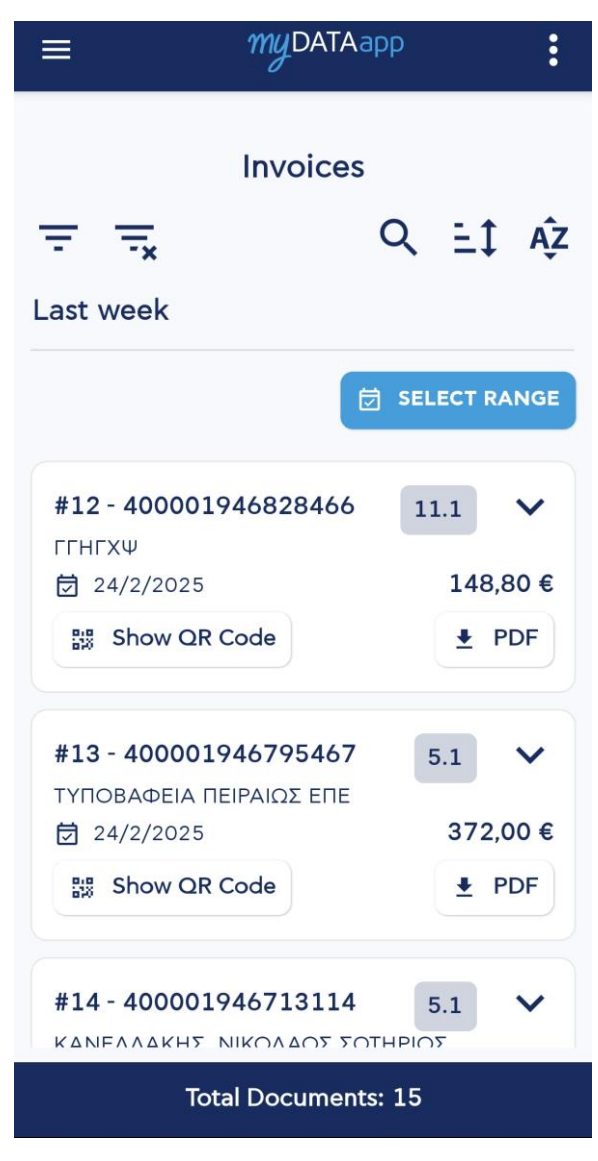

Figure 9Document Search

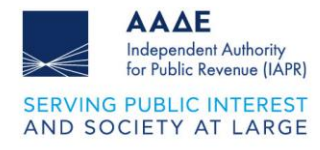

By selecting the button

you can select the search time period (figure 10).

| ≡                   | myDATAapp     |           |   | • |
|---------------------|---------------|-----------|---|---|
|                     | Invoices      |           |   |   |
| Select date r       | range         |           |   |   |
|                     | 🖬 Today       |           |   |   |
|                     | 📅 Last week   |           |   |   |
|                     | Current month |           |   |   |
| Ĺ                   | Last month    |           |   |   |
| Issue Date (Fror    | n) ———        |           |   |   |
| 4/3/2025            |               | $\otimes$ |   |   |
| / Issue Date (To) - |               |           |   |   |
| 4/3/2025            |               | $\otimes$ |   |   |
|                     |               |           | R |   |

Figure 10. 10

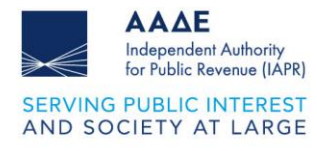

#### 3.5 myDATA Image

By selecting the **myDATA Image**, the Income, Expenses and Financial Result are displayed, which displays the total value of income/expenses/financial result, VAT and other charges for the selected period with the total amount.

| ≡ myDATAapp             |           |  |  |  |
|-------------------------|-----------|--|--|--|
| My Statistics Overview  |           |  |  |  |
| Last month C            |           |  |  |  |
|                         |           |  |  |  |
| Value                   | 19.427,52 |  |  |  |
| VAT                     | 4.662,62  |  |  |  |
| Other Charges           | 0,00      |  |  |  |
| Total                   | 24.090,14 |  |  |  |
| •••••                   |           |  |  |  |
| Customers Q<br>Invoices |           |  |  |  |

The next box displays the number of Customers and Suppliers of the company as well as the corresponding number of Documents for the selected time period.

In the Important Customers / Important Suppliers boxes, the 5 most important customers/suppliers are displayed as well as their turnover for the selected time period.

You can set the time period by selecting the button Figure 11):

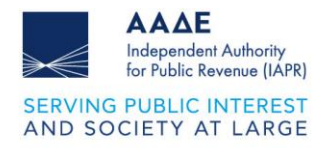

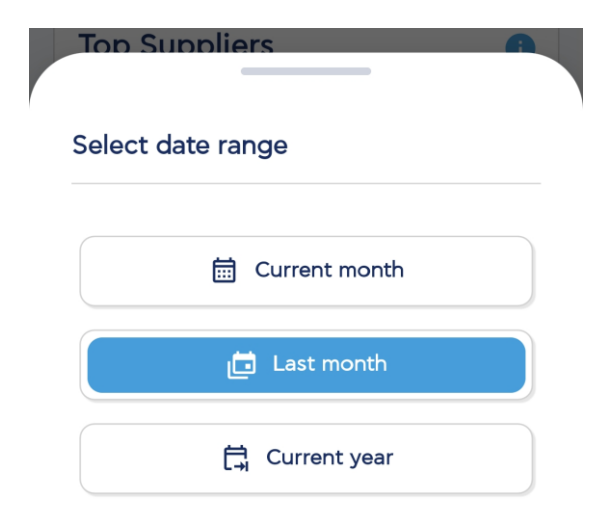

Figure 11. 11

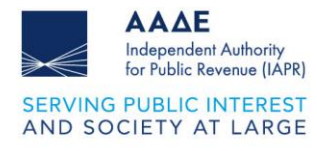

## **4** General Business Information

By clicking on the icon , the general information of the business is displayed (Figure 12).

| ← myDATAapp                                            |
|--------------------------------------------------------|
| General Company Information                            |
| ΔΑΒΑΡΗΣ ΣΠΥΡΙΔΩΝ ΑΘΑΝΑΣΙΟΣ<br>VAT: 006728731           |
| Νame<br>ΔΑΒΑΡΗΣ ΣΠΥΡΙΔΩΝ ΑΘΑΝΑΣΙΟΣ                     |
| Οccupation / Activity<br>ΕΜΠΟΡΙΟ ΗΛΕΚΤΡΟΝΙΚΩΝ ΣΥΣΚΕΥΩΝ |
| Address<br>ΚΑΡΑΙΣΚΟΥ 95 - ΠΕΙΡΑΙΑΣ , Τ.Κ: 18532        |
| Telephone                                              |
| Tax Office<br>KEΦΟΔE                                   |
| ΚΕΦΟΔΕ                                                 |

Figure 12. 12Business Information

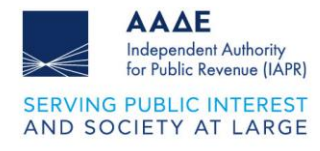

## 5 Navigation Menu

Clicking on the icon displays the navigation menu (Figure 13).

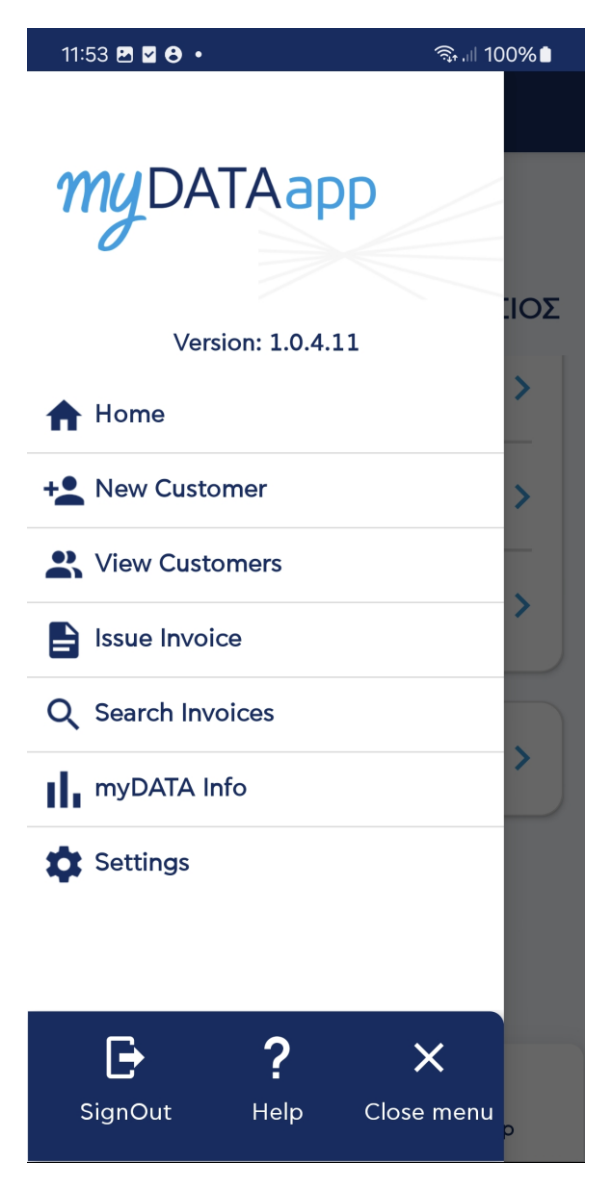

Figure 13Navigation Menu

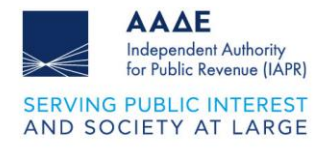

## 6 Settings

The myDATAapp offers various settings to customize the user experience. Below you will find instructions for the basic features (Figure 14):

| ←           | myDATAapp  |   |
|-------------|------------|---|
|             | Settings   |   |
| Dark Mode   |            | • |
| Change Lang | uage       |   |
| English     |            | • |
|             |            |   |
|             | Create PIN |   |
|             |            |   |
|             |            |   |
|             |            |   |
|             |            |   |
|             |            |   |
|             |            |   |
|             |            |   |

Figure 14Settings

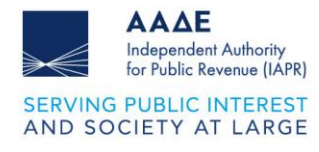

#### 6.1 Dark Mode

On the home screen of the settings, you can enable or disable dark mode. (Figure 15):

| <i>my</i> DATAapp |                                         |
|-------------------|-----------------------------------------|
| Settings          |                                         |
|                   |                                         |
| lage              |                                         |
|                   | •                                       |
|                   |                                         |
| Create PIN        |                                         |
|                   |                                         |
|                   |                                         |
|                   |                                         |
|                   |                                         |
|                   |                                         |
|                   |                                         |
|                   | MyDATAapp   Settings   age   Create PIN |

Figure 15Dark Mode

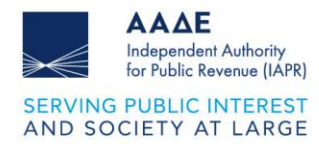

#### 6.2 Change Language

The application supports language switching between Greek and English (Figure 16):

| ←          | myDATAapp |   |  |  |
|------------|-----------|---|--|--|
| Settings   |           |   |  |  |
| Dark Mode  |           |   |  |  |
| Change Lar | nguage    |   |  |  |
| English    |           | • |  |  |
| Ελληνικά   |           |   |  |  |
| English    |           |   |  |  |
|            |           |   |  |  |
|            |           |   |  |  |
|            |           |   |  |  |
|            |           |   |  |  |
|            |           |   |  |  |

Figure 16Change Language

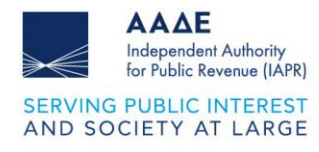

#### 6.3 Create PIN

The "Create PIN" feature allows you to set a 4-digit PIN that you can use to log in to your application. (Figure 17):

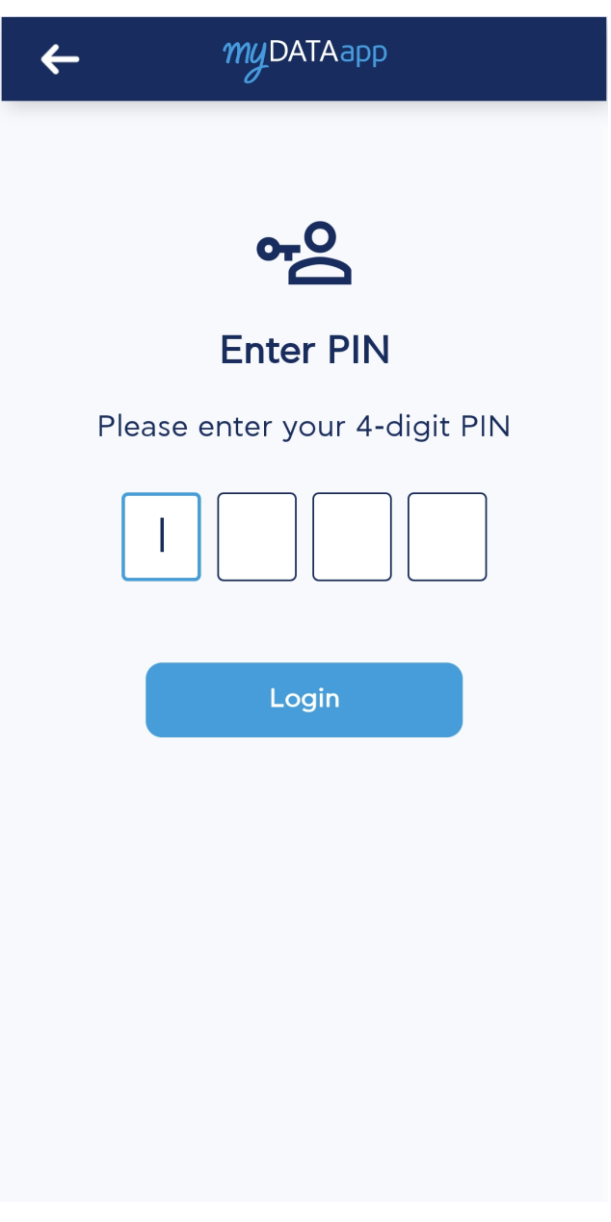

#### Figure 17Create PIN

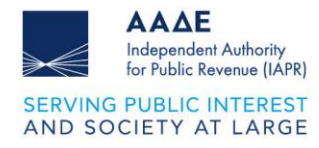

After you set the 4-digit code, a confirmation screen appears. On the PIN confirmation screen, enter your four-digit PIN code in the available fields. After entering the PIN, press the "Confirm" button to proceed (Figure 18):

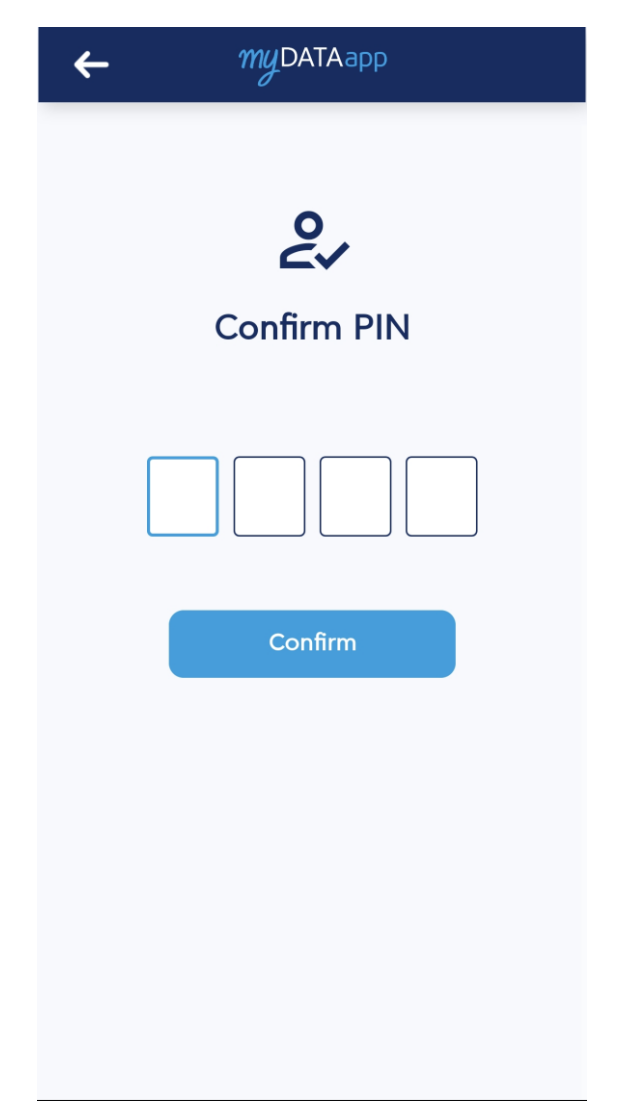

Figure 18Confirm PIN

Once you set and confirm the PIN, the following screen appears, giving you the following options (Figure 19):

• Change PIN: Tap to change your app PIN code

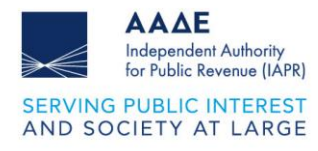

• Enable Biometrics: Enable biometric recognition (such as fingerprint or facial recognition) for faster and more secure access to your application. Enabling biometrics is only possible if the user has created a PIN.

| ←                 | myDATAapp  |   |
|-------------------|------------|---|
| Settings          |            |   |
| Dark Mode         |            |   |
| Change Language   |            |   |
| English           |            | • |
|                   |            |   |
|                   | Change PIN |   |
| Enable Biometrics |            |   |
|                   |            |   |
|                   |            |   |
|                   |            |   |
|                   |            |   |
|                   |            |   |
|                   |            |   |

Figure 19Enable Biometrics